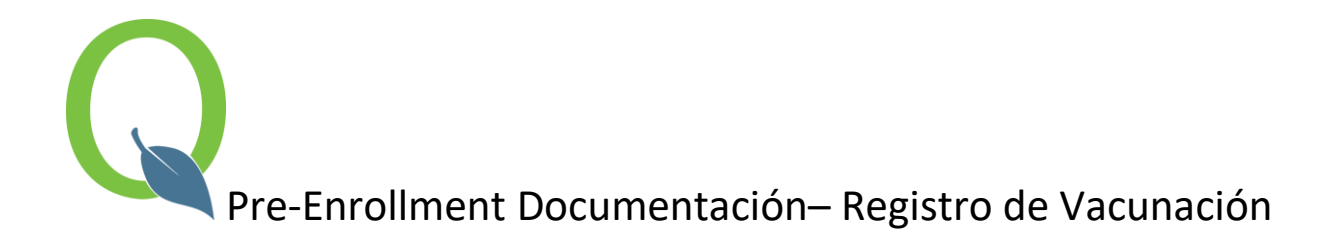

Nuevo en el formulario de preinscripción es la opción de incluir documentación adicional para ampliar el proceso de inscripción. Después de completar el Paso 1-4, el padre/tutor ahora tendrá la opción de incluir un registro de vacunación para cada niño que se inscriba.

La imagen de ejemplo a continuación, muestra lo que un padre/tutor va a ver en su pantalla. Los áreas resaltados en amarillo son requeridos y tiene que completarse para continuar. Para subir un documento, la extensión del documento tiene que estar en un formato de bmp, gif, jpg, pdf, png o tif.

Fecha: Fecha que se va a someter el documento
Tipo de Documento: Seleccione 'Inmunization' en el menú desplegable
Título: Ponga una descripción breve
Archivo: Aquí va subir la copia digital de la vacunas
Se aplica a: Seleccione el estudiante específico al que le pertenece el registro de vacunación si se esta inscribiendo mas de dos estudiantes

| Exit                                                                                                    | Reset Submit Updates Pending |                                                                                  |                                                                                 |
|----------------------------------------------------------------------------------------------------|------------------------------|----------------------------------------------------------------------------------|---------------------------------------------------------------------------------|
| Summary<br>Process Started: 1/4/2023 9:57 AM<br>STEP 1: Household Address<br>1100 N Dudley St<br>Proma, CA 91768-2112<br>909-397-4800<br>ricky.bobby@pusd.org<br>STEP 2: Student(s)<br>Step Student(s)                                                                   | Document Information         | Document Date:<br>Document Type:<br>Title:<br>File:<br>File Type:<br>Applies to: | 01/31/2023<br>Immunization<br>Tdap<br>Tdap<br>Perc Image File<br>Doe, Esme      |
| Add<br>STEP 3: Primary / Legal Guardian(s)<br>X Z John Doe<br>Add<br>STEP 4: Emergency Contact(s)<br>X Z Jane Doe                                                                                                    |                              | Notes:<br>When selecting Document Typ<br>Review Status:                          | e: Immunizaztion, select the name of the student it applies to.<br>Not Reviewed |
| Documentation         Requirements           Documentation:         Birth Certificate: Birth Certificate for Esme           Immunization:         Electricity Bill           Immunization:         Tdap           Add         STEP 5:           Complete         Step 5: |                              |                                                                                  |                                                                                 |
| Finalize Enrollment Not Submitted To District                                                                                                    |                              |                                                                                  |                                                                                 |

Una vez que haya completado esta sección, continúe con el Paso 5 para finalizar la preinscripción.